## TUCSON UNIFIED

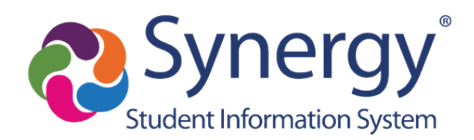

## How to Find GATE Report in ParentVUE

- 1. Log into ParentVUE
- 2. Then, select the student (top left corner) if you have more than one
- 3. Click on Documents (bottom item in navigation column on left)

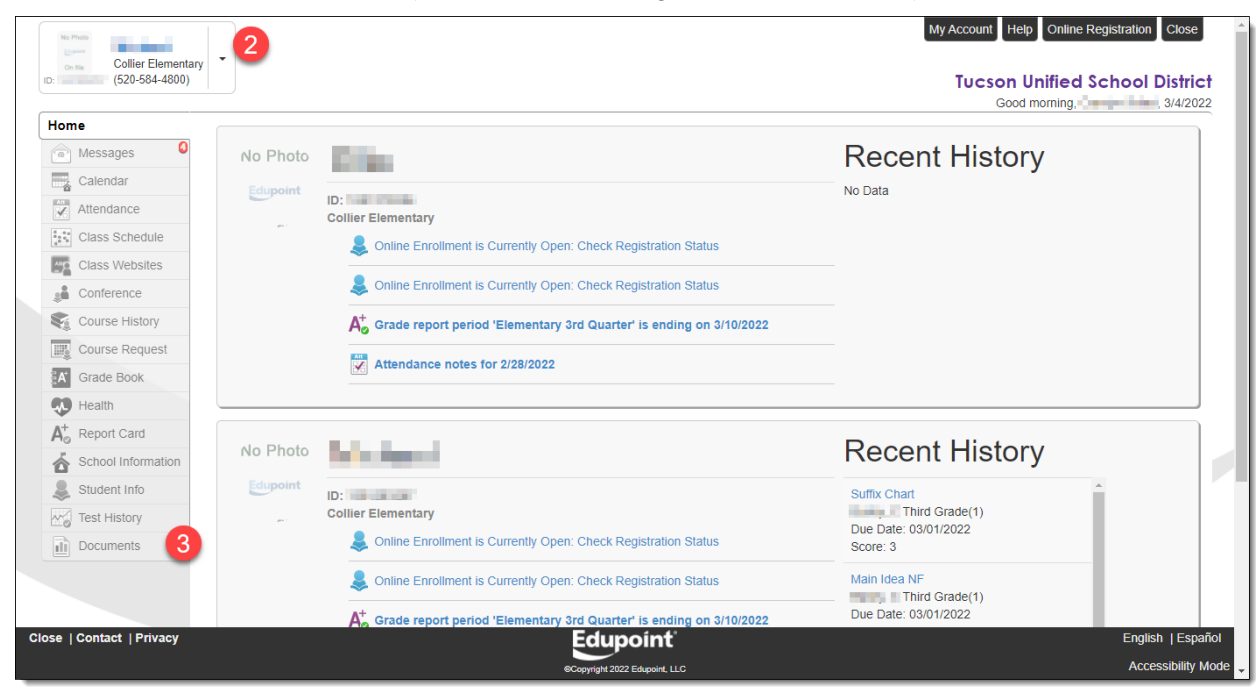

## 4. Click on Gate Progress Report

| DOCUMENTS   |                        |                      |  |  |  |  |  |
|-------------|------------------------|----------------------|--|--|--|--|--|
| Documents   |                        |                      |  |  |  |  |  |
| Upload Date | Document               | Document Category    |  |  |  |  |  |
| Q           | ۹ 4                    | (All) -              |  |  |  |  |  |
| 01/07/2022  | GateProgressReport.pdf | GATE Progress Report |  |  |  |  |  |
| 12/17/2021  | 2021-2022 Quarter 2    | Report Card          |  |  |  |  |  |
| 10/08/2021  | 2021-2022 Quarter 1    | Report Card          |  |  |  |  |  |
| 05/28/2021  | 2020-2021 Quarter 4    | Report Card          |  |  |  |  |  |
| 03/12/2021  | 2020-2021 Quarter 3    | Report Card          |  |  |  |  |  |
| 01/05/2021  | 2020-2021 Quarter 2    | Report Card          |  |  |  |  |  |
| 10/20/2020  | 2020-2021 Quarter 1    | Report Card          |  |  |  |  |  |
| 05/28/2020  | 2019-2020 Quarter 4    | Report Card          |  |  |  |  |  |
| 03/27/2020  | 2019-2020 Quarter 3    | Report Card          |  |  |  |  |  |

5. Report appears and can be printed or saved

Example GATE Progress Report:

|                                                        |                                                                   | 2021-2022 1st Semester                                                                                                    | Progress Report                                                                                               |                                                                       |
|--------------------------------------------------------|-------------------------------------------------------------------|----------------------------------------------------------------------------------------------------|----------------------------------------------------------------------------------------------------|-----------------------------------------------------------------------|
| Name:                                                  |                                                                   |                                                                                                    |                                                                                                    |                                                                       |
| School:                                                | Collier Ele                                                       | mentary                                                                                                    | Gra                                                                                                    | de: 03                                                                |
| Classroo                                               | m Teacher:                                                        |                                                                                                    | Mat                                                                                                    | ric:                                                                  |
| Gate Tea                                               | acher:                                                            |                                                                                                    | Atte                                                                                                    | ndance: 13                                                            |
| Sem 1                                                  | Sem 2                                                             |                                                                                                    |                                                                                                    |                                                                       |
| 3                                                      |                                                                   | Performance Habits <ul> <li>Actively listens and contributes</li> <li>Demonstrates drive, effort, and persiste</li> <li>Takes responsibility for own learning</li> <li>Expresses ideas effectively in speaking</li> </ul>                                                                                                    | ence<br>3 and/or writing                                                                                      |                                                                       |
| 4                                                      |                                                                   | Interpersonal Skills Cooperates with others in a variety of a Recognizes individuality and values di Considers different perspectives Demonstrates respectful behavior to ot                                                                                                    | groupings<br>versity of others<br>hers                                                                        |                                                                       |
| 4                                                      |                                                                   | Creative Thinking Uses a variety of processes to develop products that conceptualize ideas Produces original and elaborate products Processes and demonstrates risk-taking and curiosity Inquiries and speculates                                                                                                    |                                                                                                    |                                                                       |
| 3                                                      |                                                                   | <ul> <li>Critical Thinking</li> <li>Observes, makes comparisons, uses decision making strategies, and applies these concepts to real world problems</li> <li>Analyzes information to recognize assumptions, relationships, and solutions</li> <li>Synthesizes information to form a new whole</li> <li>Contributes alternative solutions</li> <li>Formulates judgments by demonstrating logical reasoning supported by valid conclusions</li> </ul> |                                                                                                    | plies these<br>ttions<br>y valid conclusions                          |
| Key:<br>4-Exceed<br>3-Meets e<br>2-Approa<br>N/A-Not   | s expectation<br>expectations<br>iches expect<br>Applicable       | <ul> <li>ns: Student consistently grasps, applies,</li> <li>Student grasps and applies key concepations: Student is beginning to grasp ke</li> </ul>                                                                                                    | and extends key concepts an<br>pts and processes.<br>y concepts and processes.                                | d processes.                                                          |
| This semes<br>strategies<br>Depth and<br>well utilizir | ter we demon<br>we practiced i<br>Complexity, D<br>ng multiple pe | strated creative and critical thinking with S<br>n our lessons were F.F.O.E. (Flexibility, Fluer<br>e Bono's Six Thinking Hats, and Growth Mir<br>rspectives.                                                                                                    | torytelling and Service-Learning<br>ncy, Originality, & Elaboration), I<br>ndset. Michael is a very insightfi | projects. The thinking<br>Habits of a Scholar,<br>Il student and does |